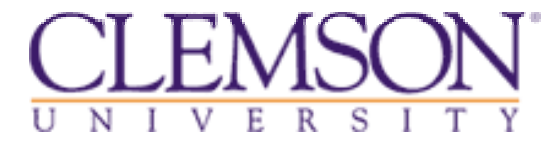

# Welcome to Clemson buyWays Bidding System Registration Instructions

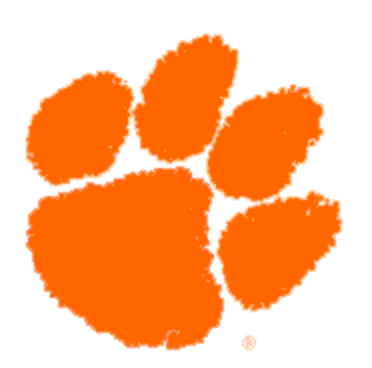

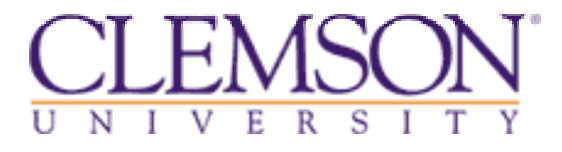

The following demo includes all steps which each vendor must follow in order to submit bids with Clemson University.

Return to the <u>Vendor Portal</u> for further instructions on registering your company to do business with Clemson.

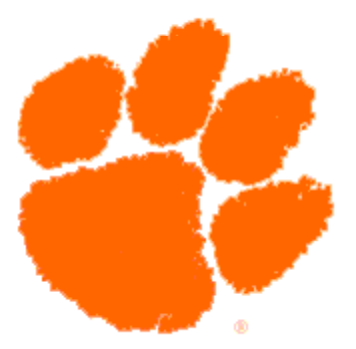

From the Procurement Services Vendor Portal, click the link titled buyWays bidding system. This is located in the Vendor Bidding Instructions section.

#### Vendor Bidding Instructions

Is your company interested in bidding on goods or services that Clemson needs? Register with our buyWays bidding system 🗗 to receive all of the notifications for Clemson's current bid opportunities. Understand that this bidding portal is only one portion of the vendor registration process. It is necessary for your company to complete the 2011 Registration Initiative in addition to the bidding registration.

- View Current Bid Opportunities
- Vendors may register with buyWays by clicking here 🗗 -
- Did you forget your password? Click here 🗗 to request a new password.
- Did you forget your Username? Please send email to buywaysvendor@clemson.edu M. A Clemson representative will respond within 1 business day to provide you this information.
- View a Registration Demo 🗗
- View Awarded Bids
- View A/E Selections
- View Construction Bids

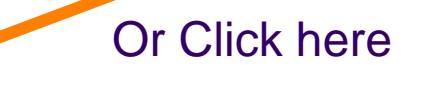

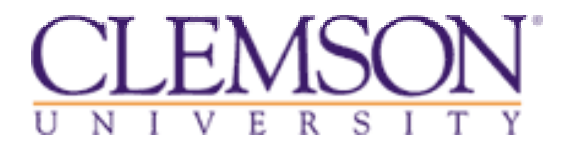

# STEP 1 of 7 Terms & Conditions

• The following page contains Clemson University's Terms & Conditions, which must be accepted before continuing with the registration process.

•Note: Any information in the bidding system indicated with a red asterisk (\*) is a required field throughout the registration process.

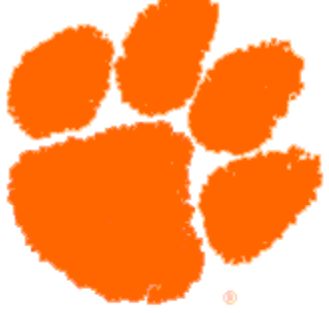

| 🥟 Supplier Registration - Windows Internet Explorer                                                                                                    |  |  |  |
|----------------------------------------------------------------------------------------------------|--|--|--|
| Ittps://sciquest.ionwave.net/prod/vendorregistration.aspx?vcid=520                                                                                                    |  |  |  |
| File Edit View Favorites Tools Help                                                                                                    |  |  |  |
| 🚖 🏟 🍘 Supplier Registration                                                                                                    |  |  |  |
| CLEMS#N<br>buyWay\$                                                                                                    |  |  |  |
| Terms and Conditions (Step 1 of 7)                                                                                                    |  |  |  |
| Clemson University herein after referred to as University<br>Web Site Application Terms and Conditions of Access and Use                                                                                                    |  |  |  |
| Upon completion of this vendor registration process, it may take up to three<br>business days before you receive approval to login to our system. The<br>approval is not an automated, immediate approval, so users agree to plan<br>accordingly.                                  |  |  |  |
| Only individuals with the authority to accept this agreement and abide by its<br>Terms and Conditions should register. Registering with the online bidding web<br>site alone does not constitute acceptance as an approved supplier for future<br>bidding notifications.           |  |  |  |
| In order to use this site, your browser must support JavaScript. For best<br>results, we recommend Internet Explorer 6.x or greater (PC) and Safari 1.2 or<br>greater (Apple OS X).<br>AOL USERS SHOULD USE THE RECOMMENDED BROWSER (above) AND NOT USE AOL'S<br>STANDARD BROWSER. |  |  |  |
| Use of Pop-Up Blocking Software: User agrees to disable pop-up blocking                                                                                                    |  |  |  |
| Printer-Friendly Version Cancel Registration Accept Terms & Conditions                                                                                                    |  |  |  |

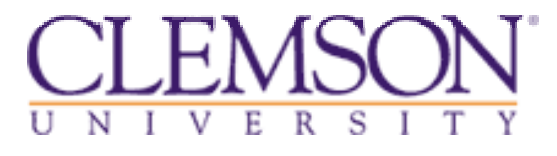

## STEP 2 of 7 Enter Vendor Information

# **Company Information**

- Enter your company's information on the following page.
- Be as detailed as possible.
- \* denotes required field.

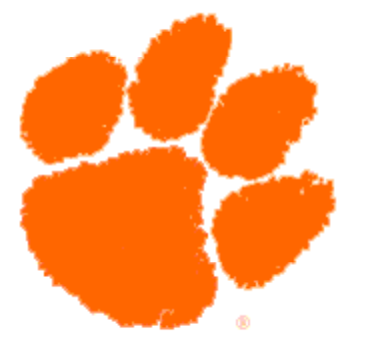

| 🖉 Supplier Registration - Windows Internet Explorer                             |                    |   |              |                 |
|---------------------------------------------------------------------------------|--------------------|---|--------------|-----------------|
| COC + Image: https://sciquest.ionwave.net/prod/vendorregistration.aspx?vcid=520 |                    |   | AOL Search   | P               |
| File Edit View Favorites Tools Help                                             |                    |   |              |                 |
| 🚖 🕸 🏾 🏉 Supplier Registration                                                   |                    |   | 🏠 🔹 🗟 👻 🔂 Pa | ige 👻 🍈 Tools 👻 |
| CLEMS#N<br>buyWay\$                                                             |                    |   |              |                 |
| Company Information (Step 2                                                     | of 7)              |   |              |                 |
| * indicates a required field                                                    |                    |   |              |                 |
| Company Information                                                             |                    |   |              |                 |
|                                                                                 |                    |   |              |                 |
| Legal Name (if different)                                                       |                    |   |              |                 |
| * Organization Type                                                             | [Select Type]      |   |              |                 |
| * Tax ID (EIN or SSN)                                                           |                    |   |              |                 |
| State/Province of Incorporation                                                 |                    |   |              |                 |
| Formation/Incorporation Date                                                    |                    |   |              |                 |
| Website                                                                         |                    |   |              |                 |
| DUNS #                                                                          |                    |   |              |                 |
| Company Description                                                             |                    | ~ |              |                 |
|                                                                                 |                    |   |              |                 |
|                                                                                 |                    | ~ |              |                 |
| Business Type                                                                   | Retailer           |   |              |                 |
|                                                                                 | Wholesaler         |   |              |                 |
|                                                                                 | Distributor        |   |              |                 |
|                                                                                 | Manufacturer       |   |              |                 |
|                                                                                 | Manufacturer Agent |   |              |                 |
|                                                                                 | Service Provider   |   |              |                 |
|                                                                                 | Broker             |   |              |                 |
| Years in Business                                                               |                    |   |              |                 |
| Number of Employees                                                             |                    |   |              |                 |
| Number of Employees                                                             |                    |   |              |                 |

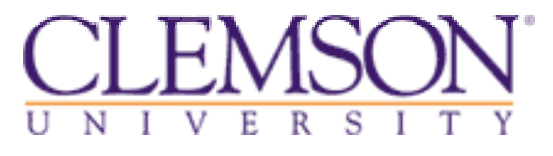

# STEP 3 of 7 Enter Vendor Information

# **Company Address Information**

• Enter your company's address information.

• If either the remittance address and/or the correspondence address is the same as the order address, you can click the <u>Same As Order</u> hyperlinks and the information will pre-populate into the appropriate areas.

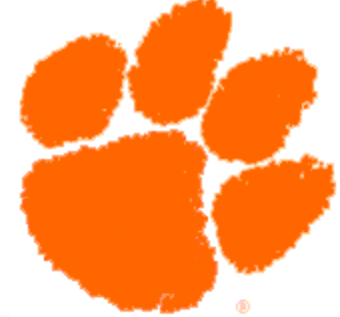

| Supplier Registra     | tion - Windows Internet Explorer                 |               |               |               |
|-----------------------|--------------------------------------------------|---------------|---------------|---------------|
| Supplier Registre     |                                                  |               |               |               |
|                       | s://sciquest.ionwave.net/prod/vendorregistration | aspx?vcid=520 | AOL Search    |               |
| File Edit View Fa     | vorites Tools Help                               |               |               |               |
| 🚖 🍄 🏉 Supplier        | Registration                                     |               | 🚹 🔹 📾 👘 🖶 Pag | e 🕶 💮 Tools 👻 |
| CLEMS N               |                                                  |               |               |               |
| buyw                  | ayŞ                                              |               |               |               |
| Address Inform        | ation (Step 3 of 7)                              |               |               |               |
| * indicates a require | ed field                                         |               |               |               |
| Order Address (R      | equired)                                         |               |               |               |
| Address               |                                                  |               |               |               |
|                       |                                                  |               |               |               |
| * City                |                                                  |               |               |               |
| State/Province        | South Carolina 💌                                 |               |               |               |
| * Zip/Postal Code     |                                                  |               |               |               |
| * Country             | United States of America                         |               |               |               |
| * Phone               | Country Area Number Ext                          |               |               |               |
|                       | 1                                                |               |               |               |
| Fax                   | Country Area Number Ext                          |               |               |               |
|                       | 1                                                |               |               |               |
|                       | ss (Required)                                    |               |               |               |
| Same as Order         |                                                  |               |               |               |
|                       |                                                  |               |               |               |
|                       |                                                  |               |               |               |
| * City                |                                                  |               |               |               |
| State/Province        | South Carolina 🔽                                 |               |               |               |
| * Zip/Postal Code     |                                                  |               |               |               |
| * Country             | United States of America                         |               |               |               |
| * Phone               | Country Area Number Ext                          |               |               |               |
|                       |                                                  |               |               |               |
| Fax                   | Country Area Number Ext                          |               |               |               |

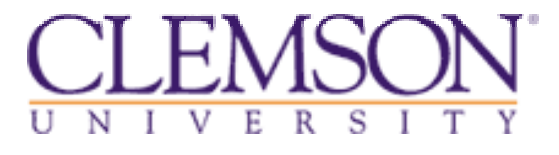

# STEP 4 of 7 Enter Vendor Information

# **Special Classification**

- Choose the classifications (if any) which may apply to your company from the Minority Business Enterprise list.
- If none apply, click next at the bottom of the screen.

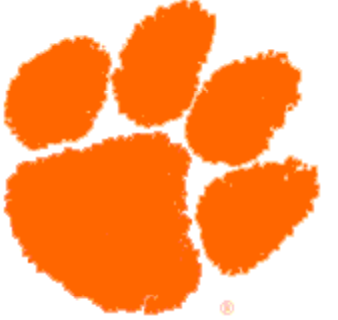

| Supplier Registration - Moz      | lla Firefox                                                                                                    |                                                                          | _ 0 _ X            |
|----------------------------------|----------------------------------------------------------------------------------------------------|--------------------------------------------------------------------------|--------------------|
| <u>File Edit View History Bo</u> | okmarks <u>T</u> ools <u>H</u> elp                                                                                                    |                                                                          |                    |
| 🔇 💽 - C 🗙 🖞                      | ionwave.net https://sciquest.ionwave.net/prod/vendorregistration.aspx?vcid=520                                                                                                    | ☆ 🔹 🚼 - Google                                                           | ٩                  |
| Supplier Registration            | *                                                                                                    |                                                                          |                    |
| CLEMS                            |                                                                                                    |                                                                          |                    |
| buyWay                           |                                                                                                    |                                                                          |                    |
| Vendor Classification            | (Step 4 of 7)                                                                                                    |                                                                          |                    |
| * indicates a required field     |                                                                                                    |                                                                          |                    |
| Special Classifications          |                                                                                                    |                                                                          |                    |
| Special Classifications          | Disadvantaged Business Enterprise                                                                                                    |                                                                          |                    |
|                                  | As defined according to the Small Business Administration size standards available at http://www.sba.gov/size/                                                                                                    |                                                                          |                    |
|                                  | Disabled Owned Business                                                                                                    |                                                                          |                    |
|                                  | As defined according to the Small Business Administration size standards available at http://www.sba.gov/size/                                                                                                    |                                                                          |                    |
|                                  | Clemson University Employee Owned                                                                                                    |                                                                          |                    |
|                                  | Supplier which any University employee or any immediate family member, either individually or collectively, has (have) a major                                                                                                    | rity (over 50 percent) ownership interest.                               |                    |
|                                  | Minority Vendor - African American - Federal                                                                                                    |                                                                          |                    |
|                                  | Minority Vendor (MNR) per Title 49, Part 26, of the Code of Federal Regulations (CFR).                                                                                                    |                                                                          |                    |
|                                  | Minority Vendor - Hispanic American - Federal                                                                                                    |                                                                          |                    |
|                                  | Minority Vendor (MNR) per litle 49, Part 20, or the Code of rederal Regulations (CrR).                                                                                                    |                                                                          |                    |
|                                  | Minority Vendor - Native American - rederat<br>Minority Vendor (MNP) par 11:14 49, Part 26, of the Code of Federal Peoulations (CEP)                                                                                                    |                                                                          |                    |
|                                  | Finding Vendor (Fink) per tide 49 part 20, or the Code of Federal Regulations (Crix).                                                                                                    |                                                                          |                    |
|                                  |                                                                                                    |                                                                          |                    |
|                                  | As defined according to the Small Business Administration size standards available at http://www.sha.gov/size/                                                                                                    |                                                                          |                    |
|                                  | A social de Business Entremise                                                                                                    |                                                                          |                    |
|                                  | SC Catricity Business Enterprise (MBE) - African American Women Owned                                                                                                    |                                                                          |                    |
|                                  | SC certified Minority Business Enterprise (MBE) - Antican American Wolfrein Wonfeld Torological Procurement Code Regulations and Title                                                                                                    | 49. Part 26. of the Code of Federal Regula                               | ations (CER).      |
|                                  | SC Certified Minority Business Enterprise (MBE) - Other                                                                                                    |                                                                          | (0.1.1)            |
|                                  | SC Certified Minority Business Enterprise (MBE) per 19-445-2160 of the South Carolina Procurement Code Regulations and Title                                                                                                    | 49, Part 26, of the Code of Federal Regula                               | ations (CFR).      |
|                                  | SC Resident Vendor                                                                                                    | · · · ·                                                                  |                    |
|                                  | As defined according to CHAPTER 35 SOUTH CAROLINA CONSOLIDATED PROCUREMENT CODE , Section 11-35-1524 (B) (6a-d)                                                                                                    |                                                                          |                    |
|                                  | 🗏 SC Certified Minority Business Enterprise (MBE) - African American                                                                                                    |                                                                          |                    |
|                                  | SC Certified Minority Business Enterprise (MBE) per 19-445-2160 of the South Carolina Procurement Code Regulations and Title                                                                                                    | 49, Part 26, of the Code of Federal Regula                               | ations (CFR).      |
|                                  | Small Business Enterprise                                                                                                    |                                                                          |                    |
|                                  | As defined according to the Small Business Administration size standards available at http://www.sba.gov/size/                                                                                                    |                                                                          |                    |
|                                  | SC Certified Minority Business Enterprise (MBE) - Hispanic American                                                                                                    | 40 Part 20 of the Code of Federal Paraula                                | tione (CED)        |
|                                  | SC Certified Minority business Enterprise (MBE) per 19-445-2160 of the South Carolina Procurement Code Regulations and Title                                                                                                    | 49, Part 26, of the Code of Federal Regula                               | itions (CFR).      |
|                                  | o veterari Owned Dusiness<br>As defined according to the Small Business Administration size standards available at http://www.sha.gov/size/                                                                                                    |                                                                          |                    |
|                                  | Minority Vendor - Women Owend Business Enternise (WEP) - Enderal                                                                                                    |                                                                          |                    |
|                                  | Minority Vendor (MNR) per Title 49, Part 26, of the Code of Federal Regulations (CFR). Women Owned Business Enterprise (WBF                                                                                                    | E) As defined according to the Small Busine                              | ess Administration |
|                                  | size standards available at http://www.sba.gov/size/                                                                                                    | ,                                                                        |                    |
|                                  | SC Certified Minority Business Enterprise (MBE) - Women Owned Business Enterprise                                                                                                    |                                                                          |                    |
|                                  | SC Certified Minority Business Enterprise (MBE) per 19-445-2160 of the South Carolina Procurement Code Regulations and Title<br>Women Owned Business Enterprise (WBE) As defined according to the Small Business Administration size standards available at | 49, Part 26, of the Code of Federal Regula<br>t http://www.sba.gov/size/ | itions (CFR).      |
| Previous                         | Cancel Registration                                                                                                    |                                                                          | Next               |

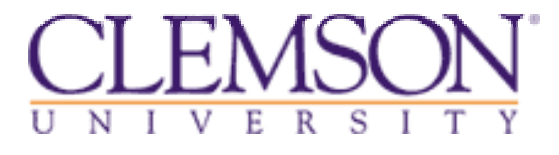

## STEP 5 of 7 Enter Vendor Information

# **Commodity Codes**

• You must click on <u>Add or Remove Selections</u> to open the Commodity Codes page.

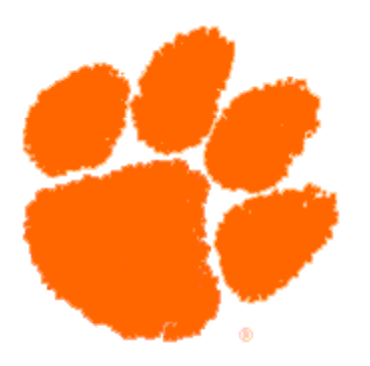

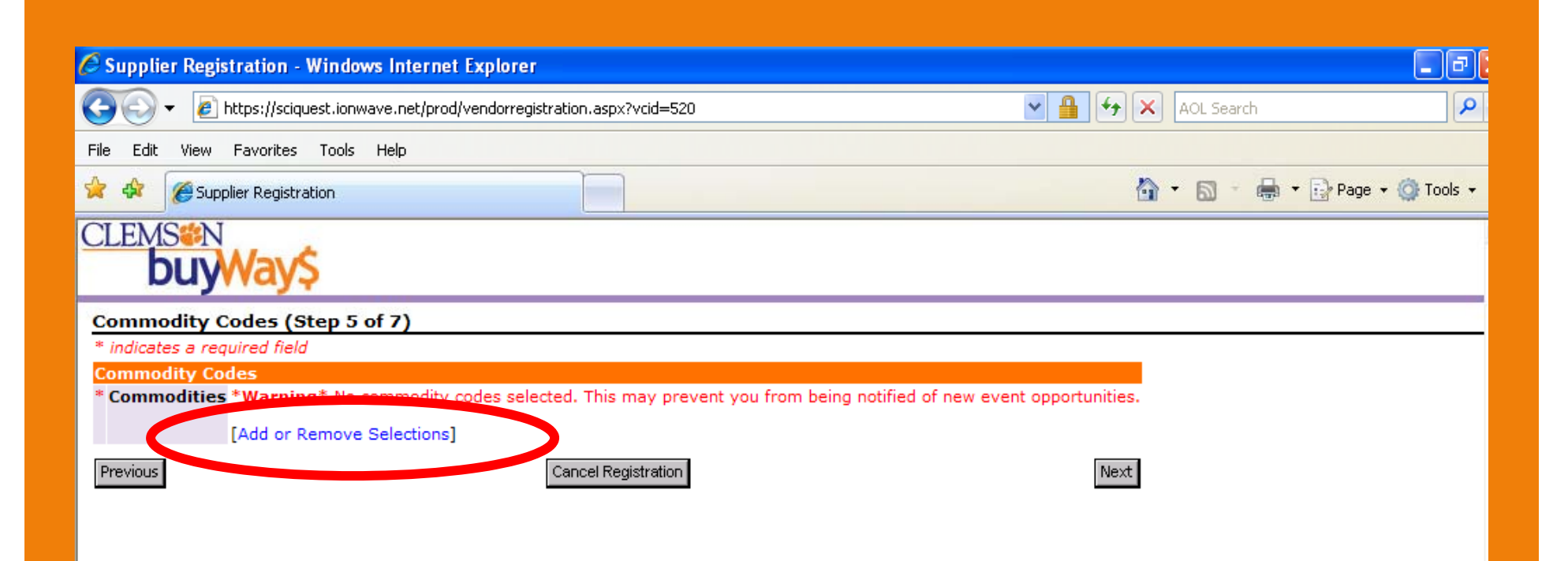

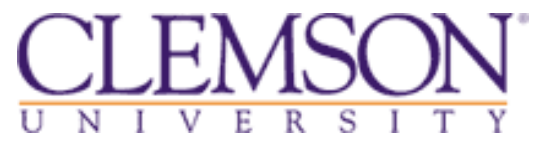

#### STEP 5 of 7 Enter Vendor Information

# Commodities

 To receive Bid Notices from Clemson, you must select all commodities which apply to your company's products/services.
 Otherwise, please click <u>Select this if you do NOT wish to receive bid</u> <u>notices from Clemson University</u>, which is listed first.

• All commodities chosen will pre-populate on the right-hand side of the screen.

• You must <u>Save Selection</u> to continue with the registration process.

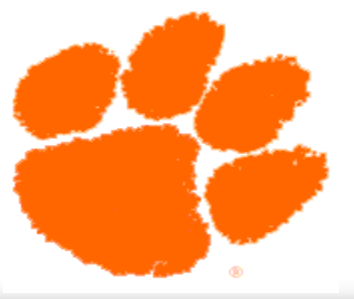

| Commodity Select - Windows Internet Explorer                                               |                       |  |  |
|--------------------------------------------------------------------------------------------|-----------------------|--|--|
| https://sciquest.ionwave.net/prod/commodity/Desktop.aspx?vcid=520&field=Commodities&value= |                       |  |  |
| [Search]                                                                                   | [Save Selections]     |  |  |
| [Expand All] [Collapse All]                                                                | Selected Commodities: |  |  |
|                                                                                            | [Save Selections]     |  |  |
| Select this if you do NOT wish to receive bid notices from Clemson University              |                       |  |  |
| [Select] Select this if you do NOT wish to receive bid notices from Clems                  | C C                   |  |  |
| Agricultural / Farm / Fertilizer Supplies, Equipment & Service                             |                       |  |  |
| Animals / Veterinary Supplies, Equipment & Service                                         |                       |  |  |
| Chemicals                                                                                  |                       |  |  |
| ■ Clothing                                                                                 |                       |  |  |
| Communication Supplies, Equipment, & Service                                               |                       |  |  |
| Construction Equipment, Supplies, & Service                                                |                       |  |  |
| 🗄 Equipment - Other                                                                        |                       |  |  |
|                                                                                            |                       |  |  |
| I Food, Food Service, Catering, Food Prep Supplies, Equipment & Service                    |                       |  |  |
| I Furniture and Furnishings                                                                |                       |  |  |
| 🗉 Gases - Bulk, Laboratory, Industrial Supplies, Equipment & Service                       |                       |  |  |
| 🗷 Healthcare / Medical / Dental / Pharmaceutical Supplies, Equipment, and Service          |                       |  |  |
| Information Technology (IT) - To Include Copiers, Printers, & Audio Visual Suppli          | e                     |  |  |
| Laboratory, Research, Sciences Supplies, Equipment & Service                               |                       |  |  |
| Landscaping Equipment, Supplies, & Service                                                 |                       |  |  |
| Maintenance and Repair Services                                                            |                       |  |  |
|                                                                                            |                       |  |  |
| <sup>I</sup> Other                                                                         |                       |  |  |
| ⊞ Rental or Lease Services                                                                 |                       |  |  |
| 🗷 Services - To Include Consulting Services                                                |                       |  |  |
| Signs, Banners, Flags                                                                      |                       |  |  |
| 🗉 Textile Supplies, Equipment & Service                                                    |                       |  |  |
| 🗉 Utilities - Supplies, Equipment & Service                                                |                       |  |  |
| 🗉 Vehicles, Boats, Trailers, Automotive, Tires - Supplies, Equipment, & Service            |                       |  |  |
|                                                                                            |                       |  |  |

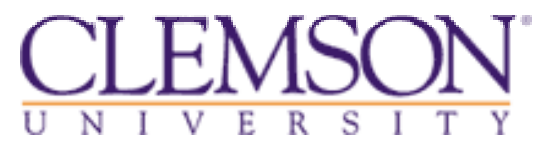

# STEP 6 of 7 Enter Vendor Information

# **Primary User Information**

• The Primary User will be listed as a contact in the buyWays bidding system.

• Create a User ID and Password.

• The password must contain at least 8 characters (2 numbers and 6 letters).

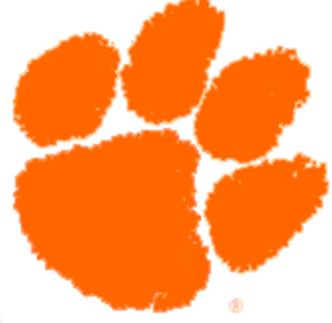

| 🟉 Supplier Registrati        | on - Windows Internet Explorer                              |                           |          |
|------------------------------|-------------------------------------------------------------|---------------------------|----------|
| 🚱 🗸 🙋 https:/                | /sciquest.ionwave.net/prod/vendorregistration.aspx?vcid=520 | AOL Search                | <b>P</b> |
| File Edit View Favo          | rites Tools Help                                            |                           |          |
| 🔶 🏟 🏼 🏉 Supplier Re          | gistration                                                  | hage + 🎯 - 📾 - 🔂 Page + 🎯 | Fools 🔻  |
| CLEMS®N<br><b>buyWa</b>      | ıy\$                                                        |                           |          |
| User Information             | (Step 6 of 7)                                               |                           |          |
| * indicates a required       | field                                                       |                           |          |
| Primary User Infor<br>Prefix | Select Prefix                                               | -                         |          |
| * First Name                 |                                                             |                           |          |
| Middle Name                  |                                                             |                           |          |
| * Last Name                  |                                                             |                           |          |
| Title                        |                                                             |                           |          |
| * Empil                      |                                                             |                           |          |
| * Small Carling              |                                                             |                           |          |
| - Email Confirm              |                                                             |                           |          |
| Phone                        | Country Area Number Ext                                     |                           |          |
| Fax                          | Country Area Number Ext                                     |                           |          |
| *                            |                                                             |                           |          |
| • User Name                  |                                                             |                           |          |
| * Password                   |                                                             |                           |          |
| * Password Confirm           |                                                             |                           |          |
| * Time Zone                  | [Select Time Zone]                                          |                           |          |
| Previous                     | Cancel Registration                                         | ext                       |          |
|                              |                                                             |                           |          |
|                              |                                                             |                           |          |

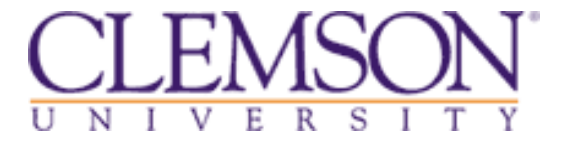

## STEP 7 of 7 Enter Vendor Information

# **Review and Submit**

• Carefully review all input information. Any necessary editing may be done at this time. Submit Registration.

• You will receive a confirmation, via email, when your registration has been approved.

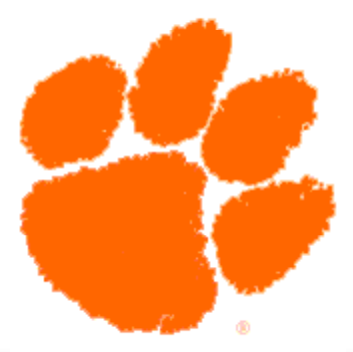

| 🖉 Supplier Registration - Windows Internet Explorer |                                             |            |  |  |
|-----------------------------------------------------|---------------------------------------------|------------|--|--|
| 💽 🗸 🖉 https://sciquest.ionwave                      | e.net/prod/vendorregistration.aspx?vcid=520 | AOL Search |  |  |
| File Edit View Favorites Tools H                    | elp                                         |            |  |  |
| 😭 🏟 🌈 Supplier Registration                         | 🚖 🏟 🌠 Supplier Registration                 |            |  |  |
| CLEMS®N<br>buyWay\$                                 | CLEMS#N<br>buyWay\$                         |            |  |  |
| Review and Submit (Step 7 of                        | f 7)                                        |            |  |  |
| Company Information                                 |                                             | [Edit]     |  |  |
| Trade Name (dba)                                    | Ginger's Test Module                        |            |  |  |
| Legal Name (if different)                           |                                             |            |  |  |
| Organization Type                                   | Corporation                                 |            |  |  |
| Tax ID (EIN or SSN)                                 | ******                                      |            |  |  |
| State/Province of Incorporation                     |                                             |            |  |  |
| Formation/Incorporation Date                        |                                             |            |  |  |
| Website                                             |                                             |            |  |  |
| DUNS #                                              |                                             |            |  |  |
| Company Description                                 |                                             |            |  |  |
| Business Type                                       |                                             |            |  |  |
| Years in Business                                   |                                             |            |  |  |
| Number of Employees                                 |                                             |            |  |  |
| Order Address                                       |                                             | [Edit]     |  |  |
| Address                                             | 123 Clemson Hwy                             | ·          |  |  |
| City                                                | Clemson                                     |            |  |  |
| State/Province                                      | SC                                          |            |  |  |
| Zip/Postal Code                                     | 29630                                       |            |  |  |
| Country                                             | USA                                         |            |  |  |
| Phone                                               | 1 (123) 456-7890                            |            |  |  |
| Fax                                                 | 1 (123) 456-7890                            |            |  |  |
| Remittance Address                                  |                                             | [Edit]     |  |  |
| Address                                             | 123 Clemson Hwy                             |            |  |  |
| City                                                | Clemson                                     |            |  |  |
| State/Province                                      | SC                                          |            |  |  |
| Zip/Postal Code                                     | 29630                                       |            |  |  |
| Country                                             | USA                                         |            |  |  |
| Phone                                               | 1 (123) 456-7890                            |            |  |  |
| Fax                                                 | 1 (123) 456-7890                            |            |  |  |
|                                                     | · · ·                                       |            |  |  |

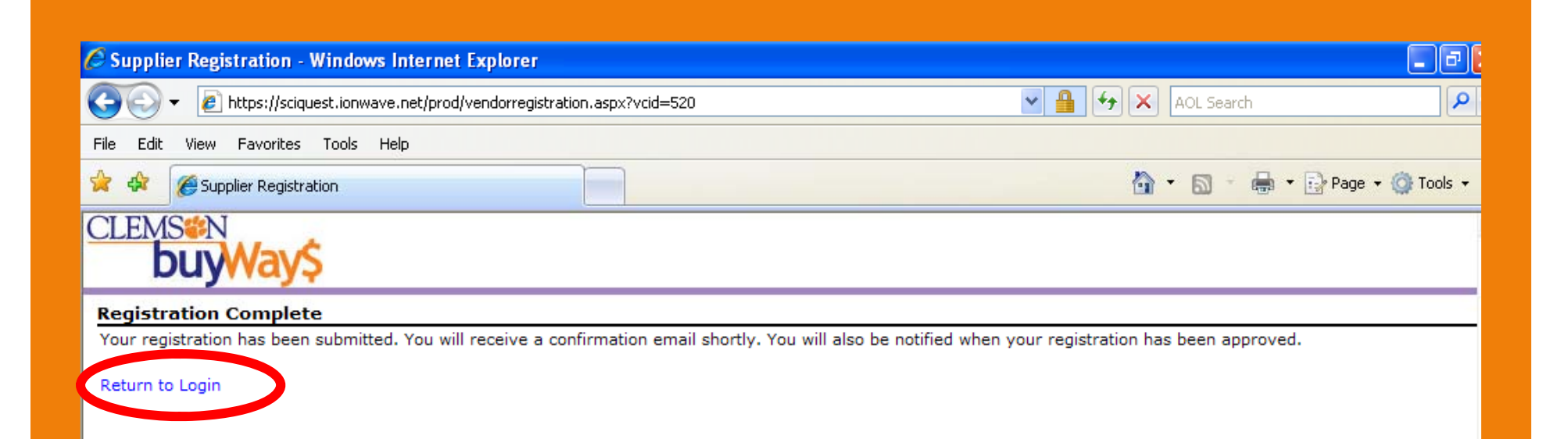

- Click Return to Login.
- Remember to bookmark the Login page for future reference.

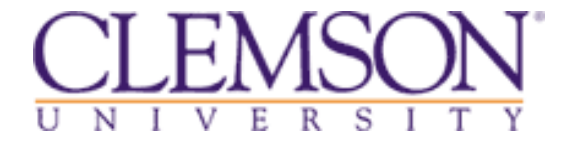

•This completes your requirement to submit bids to Clemson University.

•Return to the <u>Vendor Portal</u> for further instructions to register your company to do business with Clemson; including selecting a payment option and verifying your company's payment terms.